## Erstatte dokument eller legge til vedlegg på eksisterende journalpost

Velg innstillingene som vist under:

| ScanBar™                      | ? X                |  |  |  |
|-------------------------------|--------------------|--|--|--|
| Panasonic KV-S10              | 025C KV-S102 * X 🔻 |  |  |  |
| Papirstørrelse:               | Rapirmodus:        |  |  |  |
| Automatisk                    |                    |  |  |  |
| • DPI:                        | Eargemodus:        |  |  |  |
| 300 -                         | Fullfarge          |  |  |  |
| 🖒 Sidemodus:                  | Rotasion:          |  |  |  |
| Nytt dokument 🔻               | 0° •               |  |  |  |
| * Lucsturker                  | ,                  |  |  |  |
| A Lysstyrke:                  | 0 %                |  |  |  |
| Kontrast :                    |                    |  |  |  |
|                               | 0 %                |  |  |  |
|                               |                    |  |  |  |
|                               |                    |  |  |  |
|                               |                    |  |  |  |
| Spør meg etter hve            | ert skann          |  |  |  |
|                               |                    |  |  |  |
| $\bigcirc$                    | $\odot$            |  |  |  |
| Etter                         |                    |  |  |  |
| Etter s                       | canning            |  |  |  |
| V Bruk                        | Konfigurér         |  |  |  |
|                               | Utfør nå !         |  |  |  |
| Profil:                       |                    |  |  |  |
| Standard profil for UiO       |                    |  |  |  |
| Behandle skannet dokument med |                    |  |  |  |
| 1 Docserver                   |                    |  |  |  |
|                               |                    |  |  |  |
|                               |                    |  |  |  |

Ta vekk haken. Nå vil de skannede dokumente lagres på området du satte som lagringssted i valgte profil. Så i dette eksemplet vil dokumente lagres på C:\ephorte\pixedit1

| Dokumentbehandling etter skanning (Profil - Standard profil for UiO) |             |    |         |         |          |  |  |
|----------------------------------------------------------------------|-------------|----|---------|---------|----------|--|--|
| Generelt Sepa                                                        | rasjon Skje | ma | Stempel | Lagring | Profiler |  |  |
| ✓ Lagre det skannede dokumep <del>tet</del> som følger:              |             |    |         |         |          |  |  |
| Lagre i følgende katalog:                                            |             |    |         |         |          |  |  |
| C:\ephorte\pixedit1                                                  |             |    |         |         |          |  |  |
| Ved behov legg til ett løpenummer for å forhindre filoverskriving    |             |    |         |         |          |  |  |

| SranBar <sup>™</sup> 2 ¥                                                                                                    | Filutforsker                                                                                                    |
|----------------------------------------------------------------------------------------------------|----------------------------------------------------------------------------------------------------|
| Panaconic KV-S1025C KV-S102                                                                                                    | C:\ephorte\pixedit1                                                                                                    |
| Panasonic KV-S1025C KV-S102 * *    Papirstørrelse: Papirmodus:   Automatisk Dobbeltsidig   • DPI: • Fargemodus:   300 • Fullfarge   • Sidemodus: • Rotasjon:   Nytt dokument 0°   • Lysstyrke: 0 %   • Kontrast : 0 % | тер<br>шания<br>шания<br>шан |
| Spør meg etter hvert skann                                                                                                    |                                                                                                    |
| Etter scanning     Konfigurér      Utfør nå !  Profil:                                                                                                    |                                                                                                    |
| Standard profil for UiO  Behandle skannet dokument med DocServer                                                                                                    |                                                                                                    |
|                                                                                                    |                                                                                                    |

Dokumentene bli nå lagret i C:\ephorte\pixedit1 og du vil se at filmappen endres automatisk i filutforsker-vinduet.

• Gå til dokumentet i ePhorte som skal erstattes. Endrer status på journalposten til **M** og velg «**Nytt tekstdokumet**»

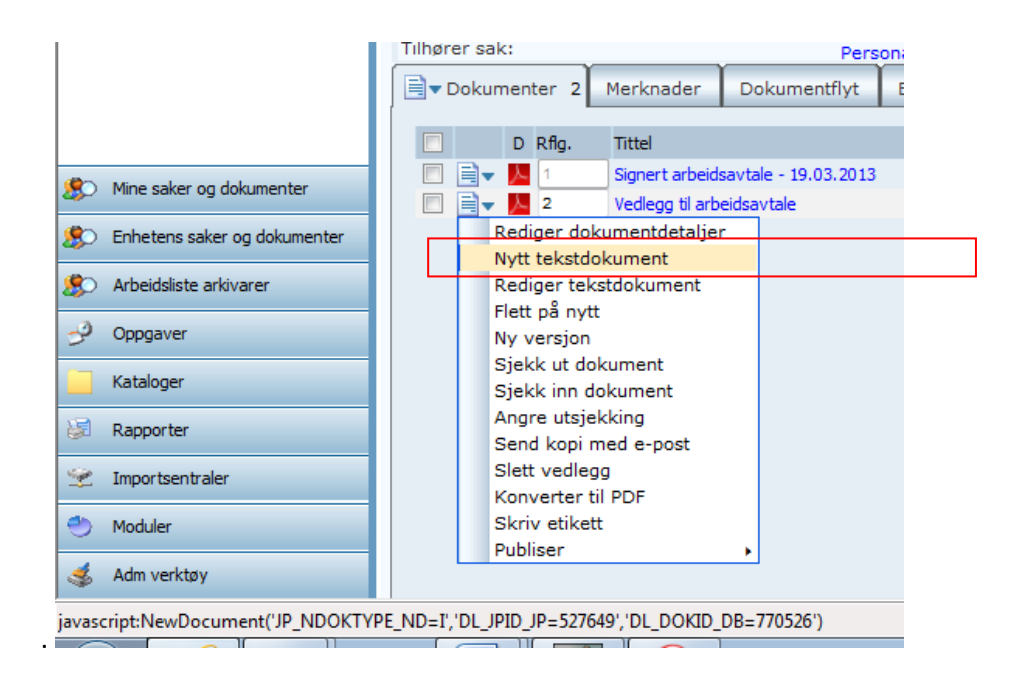

## Velg YES for å erstatte dokumentet

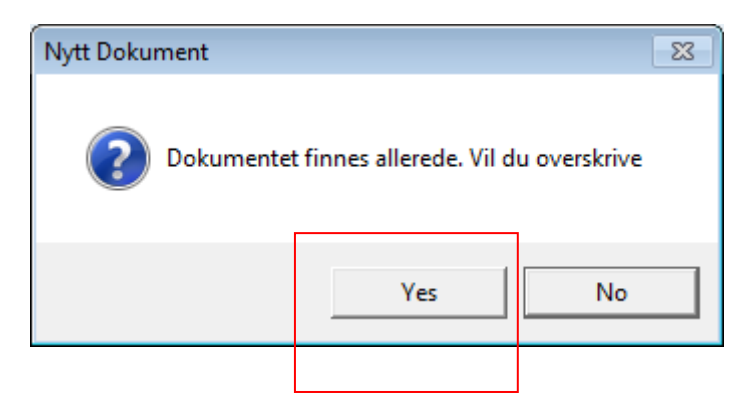

## Velg Hent fil fra disk og klikk OK

| 🛃 Velg mal           |                          |
|----------------------|--------------------------|
| Kategori Dokumentmal | •                        |
| Malnavn              | Beskrivelse              |
| Ø Skanning           | Portable document format |
|                      |                          |
|                      |                          |
|                      |                          |
|                      |                          |
| 1                    | OK Avbryt                |

• Hent frem mappen hvor du har lagret

Det er som regel C:\ephorte\pixedit1 eller på M:området - (stedet som er satt i profilen)

| 🥖 Open                                                                                                    |                                                            |               |                  |                                        |                            |       | × |
|----------------------------------------------------------------------------------------------------|------------------------------------------------------------|---------------|------------------|----------------------------------------|----------------------------|-------|---|
| C:\ephorte\                                                                                                    | pixedit1                                                   |               |                  | <b>- - - - + - + + + + + + + + + +</b> | Search pixedit1            |       | ٩ |
| Organize 🔻 New fold                                                                                                    | er                                                         |               |                  |                                        |                            |       | 0 |
| 🔆 Favorites                                                                                                    | Name                                                       | Date modified | Туре             | Size                                   |                            |       |   |
| <ul> <li>Desktop</li> <li>Desktop</li> <li>Desktop</li> <li>Desktop</li> <li>Desktop</li> <li>Desktop</li> <li>Desktop</li> <li>Recent Places</li> <li>SV-fakadm</li> <li>My Documents</li> <li>My Documents</li> <li>Libraries</li> <li>Documents</li> <li>Documents</li> <li>Music</li> <li>Documents</li> <li>Music</li> <li>Pictures</li> <li>Videos</li> <li>Computer</li> <li>Network</li> </ul> |                                                            | No items ma   | tch your search. |                                        |                            |       |   |
| Filen<br>elg «All files (*.*                                                                                                    | <sup>ame:</sup><br>)» og velg fil                          |               |                  |                                        | Word files (*.do*)<br>Open | ancel |   |
| ✓ Word fil<br>Word fil<br>Excel file<br>txt files<br>All files                                                                                                    | es (*.do*)<br>es (*.do*)<br>es (*.xl*)<br>(*.txt)<br>(*.*) |               |                  |                                        |                            |       |   |

- Klikk på filen (dokumentet) du skal ha inn i ePhorte.
- Filen er nå erstattet.
- Husk å gå inn her igjen for å slette filen.

| 🏉 Open                         |                  | ×        |
|--------------------------------|------------------|----------|
| Se                             | arch pixedit1    | ٩        |
| Organize 🔻 New folder          |                  |          |
| ravorites ▲ Name               | Date modified    | Туре     |
| 📃 Desktop 🗾 🔁 00001H.pdf       | 19.03.2013 13:41 | Adobe Ac |
| Downloads 🗾 00001V00001.pdf    | 19.03.2013 13:41 | Adobe Ac |
| 🔚 Recent Places 📃 🔁 00002H.pdf | 19.03.2013 13:41 | Adobe Ac |
| 🕎 SV-fakadm                    |                  |          |
| My Documents                   |                  |          |
| 📜 Libraries                    |                  |          |
| Documents                      |                  |          |
| J Music                        |                  |          |
| E Pictures                     |                  |          |
| Videos 👻 📢 🏢                   |                  | •        |
| File name: 🔹 🗸                 | files (*.*)      | •        |
|                                | Open 🔽           | Cancel   |

## Nytt vedlegg

En skanner dokumentet på samme måte som når en skal erstatte dokument. Velger nytt vedlegg på journalpostnivå og henter opp fil fra disk fra om rådet du satte som lagringssted i profilen.

| Dokumentbehandling etter skanning (Profil - |  |
|---------------------------------------------|--|
| Generelt Separasjon Skjema Stempel Lag      |  |
| Lagre det skannede dokumentet som følger    |  |
| L <u>a</u> gre i følgende katalog:          |  |
| M: \pc\Desktop\PixEdit-skanning             |  |
| Ved behov legg til ett løpenummer for å for |  |